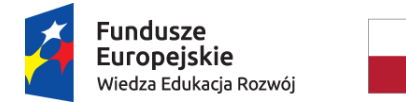

Rzeczpospolita Polska

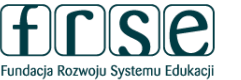

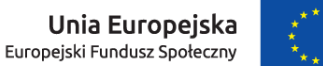

### INSTRUKCJA WYPEŁNIENIA I ZŁOŻENIA FORMULARZA KONTRAKTOWEGO

### PROJEKT "PONADNARODOWA MOBILNOŚĆ KADRY NIEZAWODOWEJ EDUKACJI DOROSŁYCH"

### Formularz kontraktowy służy:

- Fundacji Rozwoju Systemu Edukacji do przygotowania umowy finansowej na realizację przedsięwzięcia w ramach Programu Operacyjnego Wiedza Edukacja Rozwój, projektu "Ponadnarodowa mobilność kadry niezawodowej edukacji dorosłych" finansowanego z Europejskiego Funduszu Społecznego
- ✓ Organizacji realizującej przedsięwzięcie do redukcji działań projektowych w oparciu o otrzymaną opinię eksperta/-ów oceniających wniosek.

W tym celu prosimy o procedowanie zgodnie z niniejszą instrukcją.

### I. Wypełnienie i złożenie Formularza kontraktowego w Systemie dokumentów OnLine FRSE:

Aby wypełnić Formularz kontraktowy należy:

- 1. Zalogować się w Systemie dokumentów OnLine FRSE pod adresem http://online.frse.org.pl/.
- 2. Wybrać program POWER
- 3. Przejść do zakładki "Projekty" i wybrać widoczny numer teczki.
- 4. Wybrać i wypełnić dokument "Formularz kontraktowy" klikając " Nowy dokument".
- 5. Po wypełnieniu wszystkich obowiązkowych pól we wszystkich zakładkach, kliknąć "Wyślij dokument".
- 6. Potwierdzić opcję wysyłania dokumentu klikając "Tak, wyślij dokument" Formularz kontraktowy zostanie złożony i przesłany online.
- 7. Jeżeli pojawi się czerwone pole z informacją o błędach należy ponownie sprawdzić i uzupełnić wszystkie wymagane pola w poszczególnych częściach formularza.

### II. Formularz kontraktowy składa się z następujących zakładek:

- A. Dane wnioskodawcy.
- B. Aktualizacja działań w projekcie.
- C. Aktualizacja składu grupy partnerskiej (dotyczy partnerów krajowych, wchodzących w skład konsorcjum).
- D. Zestawienie planowanych mobilności.
- E. Podsumowanie budżetu.

### Projekt PO WER

"Ponadnarodowa mobilność kadry niezawodowej edukacji dorosłych" Projekt współfinansowany przez Unię Europejską w ramach środków Europejskiego Funduszu Społecznego

# power.frse.org.pl/edukacja-doroslych

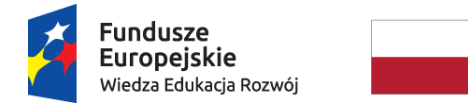

Rzeczpospolita Polska

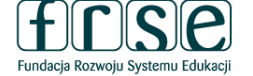

Unia Europejska Europejski Fundusz Społeczny

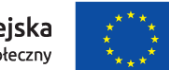

## III. Wyjaśnienia do poszczególnych pól:

Informacje ogólne

- Wszystkie pola formularza muszą zostać wypełnione.
- O wypełnieniu pola informuje jego podświetlenie na kolor fioletowy.

## A. Dane wnioskodawcy

## Nowy dokument WER/20/104/FK

Zapisz jako szkic Wyślij dokument Nowy dokument

• Pola podświetlone są na czerwono, gdy są polami wymaganymi lub, gdy wpisana wartość nie jest poprawna.

| Kolor niebieski wskazuje          | <ul> <li>Niepoprawność danych może wynikać z: przekroczenia nałożonego limitu na ilość znaków, przekroczenia dopuszczalnej wartości liczbowej lub niepoprawnego<br/>formatu danych np. zbyt długi/krótki numer NIP</li> </ul> |
|-----------------------------------|----------------------------------------------------------------------------------------------------|
| aktywną (uzupełnianą)<br>zakładkę | Dane wnioskodawcy Aktualizacje działań w projekcie Aktualizacja składu grupy partnerskiej Zestawienie planowanych mobilności                                                                                                  |
|                                   | Podsumowanie budżetu                                                                                                    |
| Funkcia Zapisz iako               | Dane wnioskodawcy                                                                                                    |
| <i>szkic</i> umożliwia            | ! Numer projektu     ! Nazwa instytucji wnioskującej:                                                                                                    |
| formularza i kontynuację          | Tytuł projektu                                                                                                    |
| jego wypełniania później,         | Data rozpoczęcia projektu I Czas trwania I Data zakończenia projektu                                                                                                    |
|                                   |                                                                                                    |
|                                   |                                                                                                    |
|                                   | ▼<br>Zapisz jako szkic Wyślij dokument Nowy dokument                                                                                                    |

• Numer projektu oraz nazwa instytucji zostaną wygenerowane automatycznie, tytuł projektu należy uzupełnić samodzielnie zgodnie z wnioskiem o dofinansowanie.

### Projekt PO WER

"Ponadnarodowa mobilność kadry niezawodowej edukacji dorosłych" Projekt współfinansowany przez Unię Europejską w ramach środków Europejskiego Funduszu Społecznego

# power.frse.org.pl/edukacja-doroslych

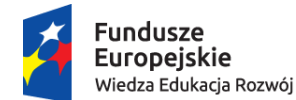

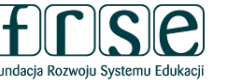

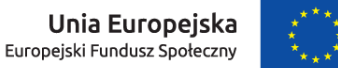

Data rozpoczęcia projektu – projekt może się rozpocząć najwcześniej 25 czerwca 2020 r., a najpóźniej 31 grudnia 2020 r.

Długość projektu – należy wybrać odpowiedni okres realizacji projektu.

Data zakończenia projektu – pole uzupełni się automatycznie po wyborze powyższych rubryk. Projekty mogą zakończyć się najpóźniej 30 grudnia 2022 r.

Wskazany okres realizacji projektu będzie jednocześnie okresem kwalifikowalności wydatków w projekcie.

• Należy zweryfikować czy wszystkie wygenerowane i wpisane dane są prawidłowe.

## B. Aktualizacja działań w projekcie.

NIE – należy zaznaczyć, jeśli w projekcie nie ma konieczności wprowadzania zmian w stosunku do założeń przedstawionych we wniosku o dofinansowanie.

TAK – należy zaznaczyć, jeśli występuje konieczność wprowadzenia istotnych zmian w projekcie w stosunku do założeń przedstawionych we wniosku o dofinansowanie.

Planowane zmiany należy dokładnie opisać w pojawiającym się polu tekstowym. Pole posiada limit 10 000 znaków. Przedstawione zmiany należy uzasadnić i dokonać oceny ich wpływu na podstawowe założenia projektu. Przykładowe zmiany, jakie należy przedstawić i uzasadnić:

- zmiana założeń rekrutacji, w tym profilu uczestników, kryteriów, instytucji, z których będą rekrutowani potencjalni uczestnicy
- zmiana założeń przygotowania uczestników liczba godzin, forma, zakres
- zmiana typu mobilności
- zmiana kraju docelowego
- **zmiana w składzie grupy partnerskiej** (dotyczy partnerów krajowych, wchodzących w skład Konsorcjum), np. usunięcie, zastąpienie, rozszerzenie grupy partnerskiej. W uzasadnieniu należy przedstawić poniższe informacje:
  - charakterystyka organizacji partnerskiej
  - doświadczenie organizacji partnerskiej w dziedzinie, której dotyczy projekt
  - kompetencje i wcześniejsze doświadczenia kluczowych pracowników, którzy będą zaangażowani w projekt ze strony organizacji partnerskiej
  - rola i zadania organizacji partnerskiej w projekcie.

Dane nowych partnerów należy przedstawić w zakładce AKTUALIZACJA SKŁADU GRUPY PARTNERSKIEJ.

## C. Aktualizacja składu grupy partnerskiej (dotyczy partnerów krajowych, wchodzących w skład konsorcjum).

NIE – należy zaznaczyć, jeśli w projekcie nie ma konieczności wprowadzania zmian w stosunku do założeń przedstawionych we wniosku o dofinansowanie.

**TAK** – należy zaznaczyć, jeśli występuje konieczność wprowadzenia nowych partnerów (niewystępujących we wniosku o dofinansowanie) lub usunięcia instytucji, które nie będą już pełniły funkcji partnerów.

## Projekt PO WER

"Ponadnarodowa mobilność kadry niezawodowej edukacji dorosłych" Projekt współfinansowany przez Unię Europejską w ramach środków Europejskiego Funduszu Społecznego

# power.frse.org.pl/edukacja-doroslych

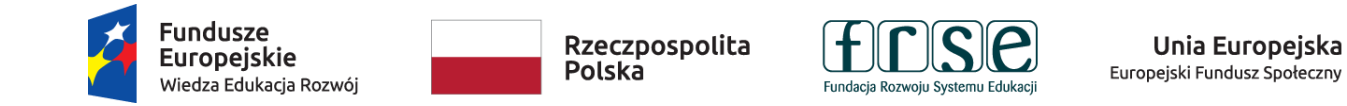

W celu aktualizacji składu grupy partnerskiej należy wybrać symbol 🐔 i uzupełnić wymagane pola. Pola podświetlające się na czerwono są obowiązkowe. Po uzupełnieniu wszystkich pól, zmiany należy zatwierdzić przyciskiem "Gotowe".

W celu dodania kolejnego partnera należ wybrać przycisk "Dodaj" i powtórzyć całą procedurę.

## D. Zestawienie planowanych mobilności

| Podsu      | Zestawienie                                        | e planowanyo                                  | ch mobilności                               |                                                                |                                                    |                                 |
|------------|----------------------------------------------------|-----------------------------------------------|---------------------------------------------|----------------------------------------------------------------|----------------------------------------------------|---------------------------------|
|            | Lp. Rodzaj<br>mobilności                           | Kraj mobilności                               | Odległość (km)                              | Całkowita liczba<br>uczestników<br>objętych<br>dofinansowaniem | Czas trwania<br>mobilności (z<br>dniami na podróż) | SUMA<br>KOSZTÓW                 |
| • *        | 1                                                  |                                               |                                             |                                                                |                                                    | NaN                             |
|            | Dodaj                                              |                                               |                                             |                                                                |                                                    |                                 |
|            | <b>^</b>                                           |                                               |                                             |                                                                |                                                    |                                 |
|            |                                                    |                                               |                                             |                                                                |                                                    |                                 |
| • W<br>• • | tej zakładce należy wpis<br>oparciu o opinię ekspe | sać wszystkie planowa<br>erta/-ów oceniającyc | ane mobilności zgodnie<br><b>h wniosek.</b> | z informacją widoczną                                          | ą w nagłówku, <b>uwzględi</b>                      | niając redukcję planowanych m   |
| Ab<br>wp   | y przejść do wpisywan<br>rowadzamy kolejne mol     | ia mobilności należy<br>bilności              | kliknąć ikonkę "edytuj"                     | (ołówek) – jeżeli jest                                         | t to pierwsza wprowad                              | zana mobilność lub przycisk "do |
| ∙<br>► Po  | kliknieciu ikony edytuj l                          | ub przycisku dodaj, ro                        | zwinie sie pole z eleme                     | ntami do edycji (fot. na                                       | a nastepnej stronie)                               |                                 |

### Projekt PO WER

"Ponadnarodowa mobilność kadry niezawodowej edukacji dorosłych"

Projekt współfinansowany przez Unię Europejską w ramach środków Europejskiego Funduszu Społecznego

# power.frse.org.pl/edukacja-doroslych

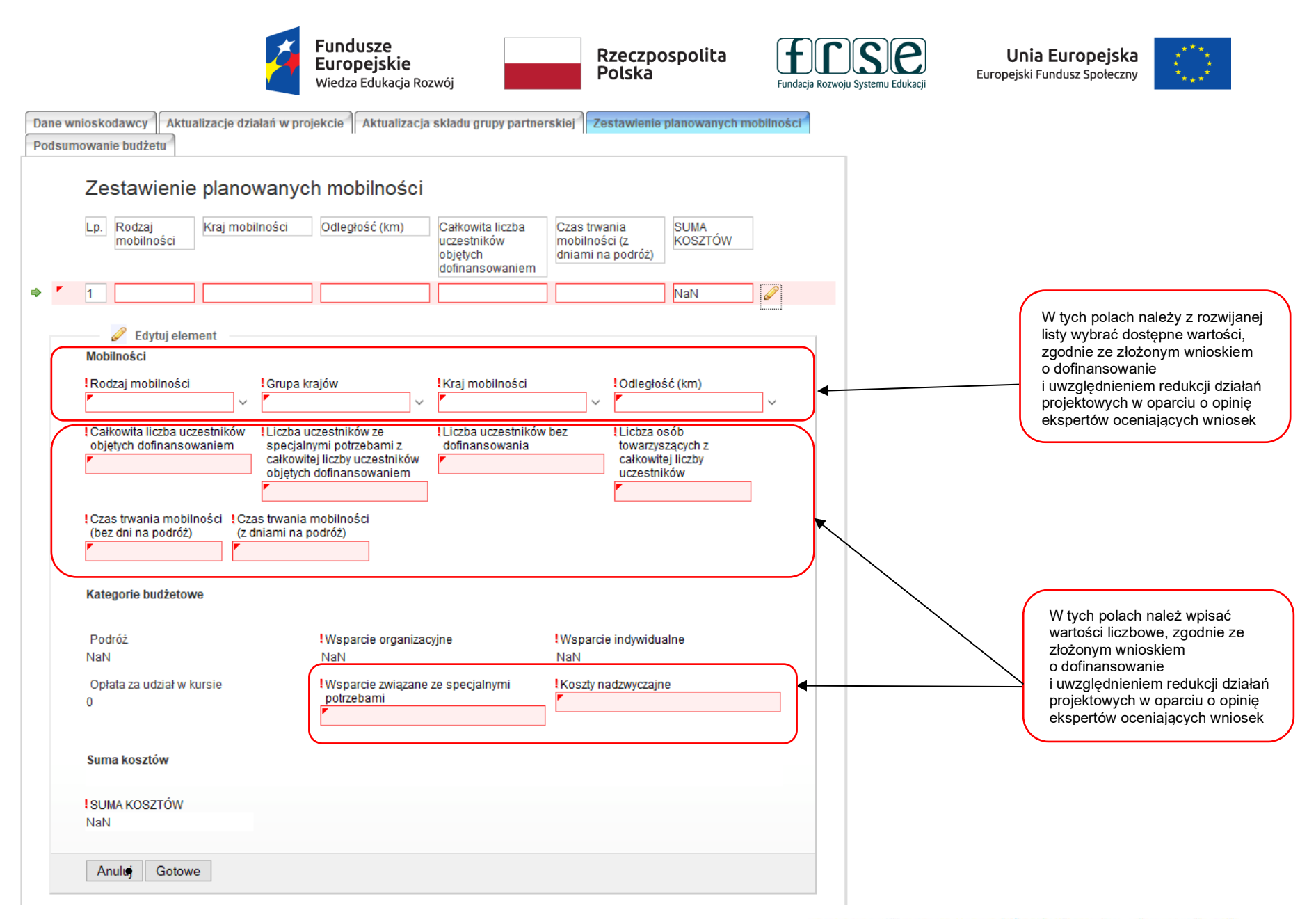

### Projekt PO WER

#### "Ponadnarodowa mobilność kadry niezawodowej edukacji dorosłych"

Projekt współfinansowany przez Unię Europejską w ramach środków Europejskiego Funduszu Społecznego

# power.frse.org.pl/edukacja-doroslych

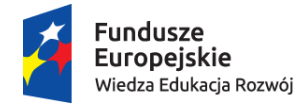

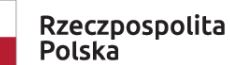

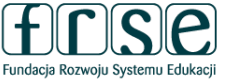

Unia Europejska Europejski Fundusz Społeczny

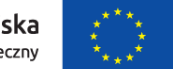

Dane wnioskodawcy Aktualizacje działań w projekcie Aktualizacja składu grupy partnerskiej Zestawienie planowanych mobilności Podsumowanie budżetu Obok zamieszczony został widok uzupełnionej przykładowej mobilności. Zestawienie planowanych mobilności Lp. Rodzaj Kraj mobilności Odległość (km) Całkowita liczba Czas trwania SUMA mobilności uczestników mobilności (z KOSZTÓW objętych dniami na podróż) dofinansowaniem Należy pamiętać, że jeżeli w projekcie występuje 100-499 ٠ Kurs/szkolenie Belgia 5 8040 zagraniczne określona liczba mobilności (np. 5) o tych samych Teaching 2000-2999 3 4938 Cypr 9 assignment parametrach (uczestnicy jadą w to samo miejsce 🦉 Edytuj element na tę samą liczbę dni i to samo działanie) to Mobilności w "Zestawieniu planowanych mobilności" należy Kraj mobilności Odległość (km) Rodzaj mobilności Grupa krajów Kurs/szkolenie zagraniczne 🗸 Grupa 2 Belgia 100-499 takie dane wpisać jako jedną pozycję uzupełniając Całkowita liczba uczestników Liczba uczestników ze Liczba uczestników bez Liczba osób odpowiednio wszystkie dostępne pola. objetych dofinansowaniem towarzyszących z specjalnymi potrzebami z dofinansowania całkowitej liczby uczestników całkowitej liczby 5 objetych dofinansowaniem uczestników 0 0 W tym oknie należy wpisać liczbę uczestników Czas trwania mobilności Czas trwania mobilności wyjeżdzających na mobilności o takich samych (bez dni na podróż) (z dniami na podróż) parametrach co pozwoli przeliczyć wszystkie stawki w poszczególnych kategoriach razy liczba uczestników (w tym przypadku 5) Kategorie budżetowe Podróż Wsparcie indywidualne Wsparcie organizacyjne 900 3640 1750 Opłata za udział w kursie Wsparcie zwiazane ze specialnymi Koszty nadzwyczajne potrzebami 1750 0 0 Po uzupełnieniu wszystkich pól, w celu zatwierdzenia Suma kosztów mobilności należy kliknąć przycisk "Gotowe". SUMA KOSZTÓW 8040 Anului Gotowe

# power.frse.org.pl/edukacja-doroslych

Fundacja Rozwoju Systemu Edukacji Al. Jerozolimskie 142a, 02-305 Warszawa TEL. 22 46 31 660, FAKS 22 46 31 031, powerAE@frse.org.pl

### Projekt PO WER

"Ponadnarodowa mobilność kadry niezawodowej edukacji dorosłych"

Projekt współfinansowany przez Unię Europejską w ramach środków Europejskiego Funduszu Społecznego

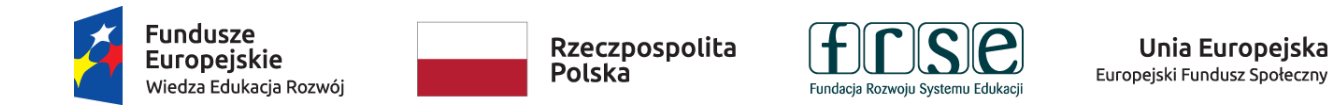

| Dane v<br>Podsu | wnioskodawcy Aktua<br>Imowanie budżetu | alizacje działań w pr | ojekcie Aktualizac | ja składu grupy partne                                         | rskiej Zestawienie                                 | planowanych n   | nobilności |  |  |
|-----------------|----------------------------------------|-----------------------|--------------------|----------------------------------------------------------------|----------------------------------------------------|-----------------|------------|--|--|
|                 | Zestawienie planowanych mobilności     |                       |                    |                                                                |                                                    |                 |            |  |  |
|                 | Lp. Rodzaj<br>mobilności               | Kraj mobilności       | Odległość (km)     | Całkowita liczba<br>uczestników<br>objętych<br>dofinansowaniem | Czas trwania<br>mobilności (z<br>dniami na podróż) | SUMA<br>KOSZTÓW |            |  |  |
| •               | 1 Kurs/szkolenie<br>zagraniczne        | Belgia                | 100-499            | 5                                                              | 7                                                  | 8040            | ] 🖉 🗙 Ì←   |  |  |
|                 | 2 Teaching<br>assignment<br>Dodaj      | Cypr                  | 2000-2999          | 3                                                              | 9                                                  | 4938            |            |  |  |

 Prawidłowo wprowadzone mobilności będą widoczne w zakładce "Zestawienie planowanych mobilności" w taki sposób jak powyżej. Gdy formularz kontraktowy zapisany jest w formie szkicu, można powrócić do edycji mobilności klikając ikonę ołówka bądź usunąć mobilność klikając ikonę czerwony krzyżyk.

### Projekt PO WER

"Ponadnarodowa mobilność kadry niezawodowej edukacji dorosłych" Projekt współfinansowany przez Unię Europejską w ramach środków Europejskiego Funduszu Społecznego

# power.frse.org.pl/edukacja-doroslych

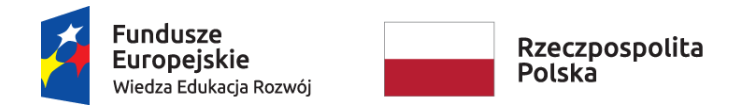

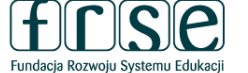

Unia Europejska Europejski Fundusz Społeczny

### E. <u>Podsumowanie budżetu</u>

| Podsumowanie                                   |                               |                     |               |         |          |
|------------------------------------------------|-------------------------------|---------------------|---------------|---------|----------|
|                                                | Kurs/szkolenie<br>zagraniczne | Teaching assignment | Job shadowing | Łącznie |          |
| Liczba uczestników                             | 5                             | 3                   | 0             | 8       |          |
|                                                |                               |                     |               | SUMA K  | osztów   |
|                                                |                               |                     |               | EUR     | PLN      |
| Podróż                                         | 900                           | 1080                | 0             | 1980    | 8440.54  |
| Wsparcie organizacyjne                         | 1750                          | 1050                | 0             | 2800    | 11936.12 |
| Wsparcie indywidualne                          | 3640                          | 2808                | 0             | 6448    | 27487.18 |
| Opłata za udział w<br>kursie                   | 1750                          | 0                   | 0             | 1750    | 7460.08  |
| Wsparcie związane ze<br>specjalnymi potrzebami | 0                             | 0                   | 0             | 0       | 0        |
| Koszty nadzwyczajne                            | 0                             | 0                   | 0             | 0       | 0        |
| SUMA (EUR)                                     | 8040                          | 4938                | 0             |         |          |
| SUMA (PL)                                      | 34273 72                      | 21050.2             | 0             |         |          |

• W piątej zakładce "Podsumowanie budżetu" widoczne pola nie są edytowalne. System sumuje wszystkie kwoty wpisane w zakładce "Zestawienie planowanych mobilności" i generuje wysokość dofinansowania.

Prosimy o dokładne sprawdzenie, czy dane wpisane do Formularza kontraktowego są poprawne.

Dane w Formularzu kontraktowym muszą być tożsame z danymi wprowadzonymi w Ankiecie.

Fundacja Rozwoju Systemu Edukacji nie ma możliwości skorygowania błędnie wpisanych danych i nie ponosi odpowiedzialności za skutki błędów.

Ponowne wypełnienie i złożenie poprawionego Formularza kontraktowego może skutkować opóźnieniem w wystawieniu i podpisaniu umowy finansowej, a tym samym opóźnieniem w przekazaniu pierwszej raty dofinansowania.

Beneficjent ponosi wyłączną i pełną odpowiedzialność za poprawność danych w Formularzu kontraktowym.

### Projekt PO WER

"Ponadnarodowa mobilność kadry niezawodowej edukacji dorosłych" Projekt współfinansowany przez Unię Europejską w ramach środków Europejskiego Funduszu Społecznego

# power.frse.org.pl/edukacja-doroslych